## Installing LockDown Browser on a Chromebook

LockDown Browser can be installed on a Chromebook by following these instructions:

- 1. Log into your Chromebook and start Google Chrome.
- 2. Go to the download link for the LockDown Browser (Students must get this link from their instructor). You will automatically be redirected to the Chrome Web Store.
- 3. From the Chrome Web Store extension page, select "Add to Chrome" to install the LockDown Browser Extension.
- 4. Log into Blackboard and navigate to the exam that requires LockDown Browser.
- 5. The LockDown Browser extension will start automatically when an assessment requires it.